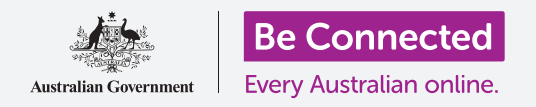

# Известувања на телефонот со Android

Научете како известувањата може да ви помогнат да бидете во тек со информациите што ви требаат.

Вашиот телефон со Android може да ви праќа известувања за да ве предупреди дека нешто се случило. Во вој водич ќе научите како да пристапувате безбедно до известувањата и да ги бришете од вашиот телефон.

### Што ќе ви треба

Пред да почнете, проверете дали вашиот телефон е целосно полн и дали го покажува **Почетниот екран**. Исто така, софтверот на вашиот оперативен систем треба да биде целосно ажуриран на најновата верзија.

Запомнете, постојат голем број различни брендови телефони со Android и сите тие функционираат малку различно. Некои од екраните на вашиот телефон може да изгледаат малку поинаку од оние во овој водич, но сепак можете да ги следите упатствата.

#### Што се известувањата?

Сè додека вашиот телефон со Android е вклучен и има СИМ картичка, може да прима повици и пораки додека не го користите.

**Известувањата** се мали парчиња информации што вашиот телефон со Android ви ги праќа за она што се случува. Тие може да вклучуваат е-пошта, промена на временските услови или најнови вести.

Известувањата се појавуваат на екранот штом вашиот телефон ќе ги прими и исчезнуваат по неколку секунди, така што лесно е да ги пропуштите.

Можете да проверите дали на вашиот телефон има известувања во горниот лев дел на екранот. Ако видите икона, знаете дека телефонот сака да ви каже нешто.

За да го погледнете известувањето, треба да го отворите Панелот за известувања.

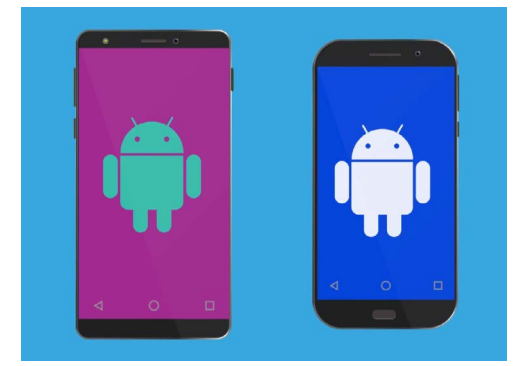

Чекорите о овој водич може да изгледаат различно од оние на вашиот телефон, но би требало да бидат доволно слични за да можете да ги следите.

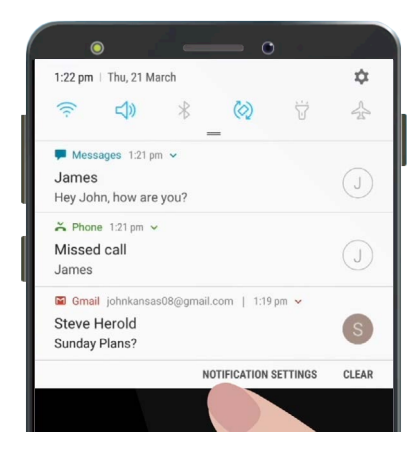

Кога на вашиот телефон има неколку известувања, ќе се појават во список како овој

# Известувања на телефонот со Android

# Како да го отворите панелот за известувања

Можете да го отворите **Панелот за известувања** во секое време, без оглед дали се наоѓате во некоја апликација, вршите повик или разгледувате веб-страница.

- **1.** За да ги отворите **Известувањата**, ставете го прстот на горната рамка, а тоа е црната или белата област што го опкружува екранот.
- 2. Поминете со прстот по екранот одгоре надолу за да го отворите Панелот за известувања.

Иконите што се наоѓаат во овој панел се за **Брзи поставки**. Вашите известувања ќе се појават под овие икони.

#### Примери за известувања

Вашиот телефон може да ви праќа различни видови известувања. Тие ќе се прикажуваат како список во **Панелот за известувања**. Секое известување ќе ви даде краток преглед на она што се случило и тие ќе се набројуваат по редоследот по кој сте ги добиле. Еве неколку примери:

- **1.** Пропуштен телефонски повик: краткиот преглед на известувањето ќе ви покаже кој ве повикал.
- 2. Текстуална порака: известувањето ќе ви ја покаже текстуалната порака за да можете да ја прочитате бргу.
- **3.** Нова е-пошта: известувањето ќе ви покаже кој ја пратил е-поштата, предметот и дел од главниот текст на е-поштата.

#### Како да отворите известување

Ако допрете на известувањето, ќе ја отворите апликацијата од која доаѓа и ќе можете да ги видите сите информации. Ајде да погледнеме еден пример од е-пошта што се испратила на cметката на Google Gmail и се чита со апликацијата Gmail.

- **1.** Додека Панелот за известувања е отворен, допрете на известувањето од Gmail.
- **2.** Апликацијата **Gmail** ќе се отвори автоматски, а **Панелот за известувања** ќе се затвори.
- 3. Сега можете да ја прочитате целосната е-пошта и да одговорите ако сакате.
- **4.** За да се вратите во Панелот за известувања, поминете со прстот надолу од горниот дел на екранот, како што направите претходно во овој водич. Запомнете дека треба да почнете да минувате со прстот во рамката.

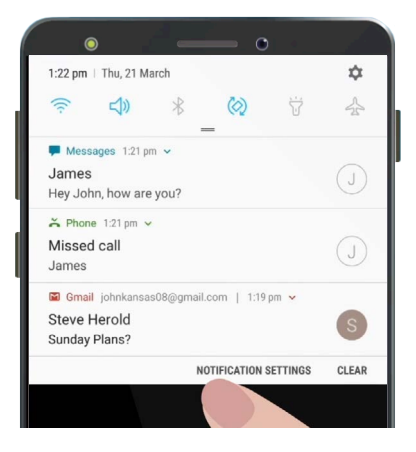

Отворете го Центарот за известувања минувајќи со прстот од горниот дел на екранот.

# Известувања на телефонот со Android

**5.** Во Панелот за известувања ќе забележите дека известувањето од Gmail повеќе не постои. Известувањето исчезнува бидејќи штом ќе допрете на него, тоа ќе се отстрани од списокот.

Известувањата за е-пошта, текстуални пораки или пропуштени повици може да содржат линкови до измами. Отворајте само известувањата од апликации, телефонски броеви и адреси на е-пошта во кои имате доверба.

## Како да отфрлате известувања

Некогаш можеби ќе сакате да отфрлите некое известување без да го допрете и да ја отворите неговата апликацијата. Еве како да го направите тоа.

- 1. Отворете го Панелот за известувања минувајќи со прстот по екранот одгоре надолу. Запомнете дека треба да почнете да минувате со прстот во рамката.
- 2. Најдете го известувањето што сакате да го отфрлите. Сега, поминете со прстот по известувањето налево. Известувањето ќе исчезне!

## Известувања со дополнителни функции

Некои известувања имаат дополнителни функции што ви овозможуваат да одговорите на известувањето без да ја отворите соодветната апликација. Ајде да го погледнеме известувањето за **Пропуштен повик**.

- Отворете го Панелот за известувања, најдете го известувањето за Пропуштен повик и ставете го прстот врз него.
- 2. Поминете со прстот за да го зголемите известувањето во списокот.
- **3.** Ќе се појават неколку опции. Можете да допрете на **Возврати повик** за да се јавите или допрете на **Порака** за да пратите текстуална порака наместо да се јавите.
- **4.** Засега, допрете ја малата стрелка што се наоѓа во горниот дел на известувањето за да ги затворите опциите.

За да завршите со прегледувањето на известувањата и да го затворите панелот, поминете со прстот каде било на екранот надвор од белиот панел.

Ако известувањето ве одведе до некоја апликација, допрете го копчето **Дома** за да се вратите на **Почетниот екран**.

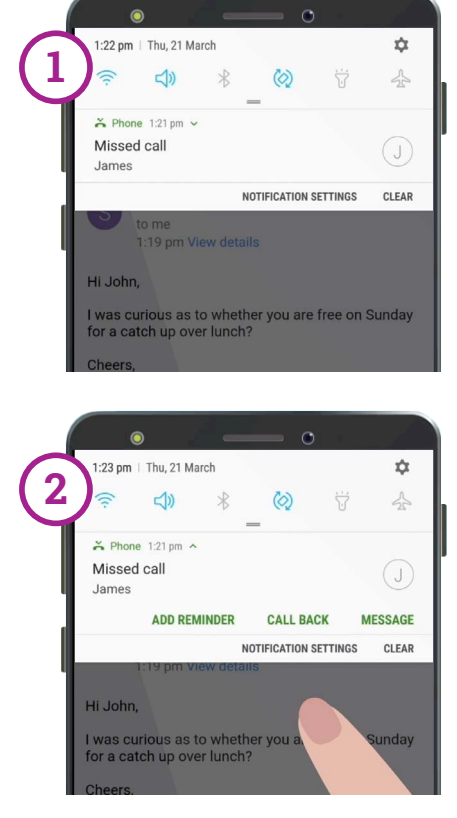

Поминете со прстот надолу на едно известување за да видите повеќе опции